Guide pour le renouvellement dématérialisé de ma licence joueur/dirigeant 2023/2024

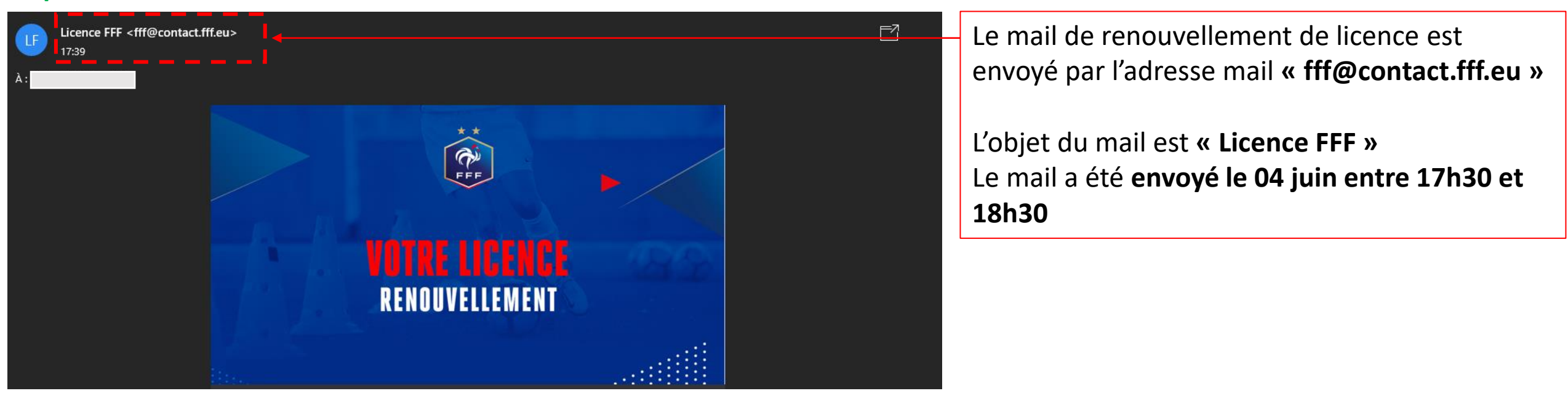

#### Etape 1 : Mail FFF de renouvellement dématérialisé

Il se peut que ce mail soit arrivé dans vos spams, pensez à vérifiez.

Si vous n'avez reçu ce mail de renouvellement merci de contacter le Secrétariat de l'U.S Domagné St-Didier pour un envoi manuel du lien de renouvellement,

**Contact Secrétariat :** Julien COURGEON (06 01 48 84 99 - c.julien35@hotmail.fr) ou Céline GERNIGON (06 68 99 83 77 - celinegernigon@sfr.fr)

### Etape 2 : Mail FFF de renouvellement dématérialisé (suite)

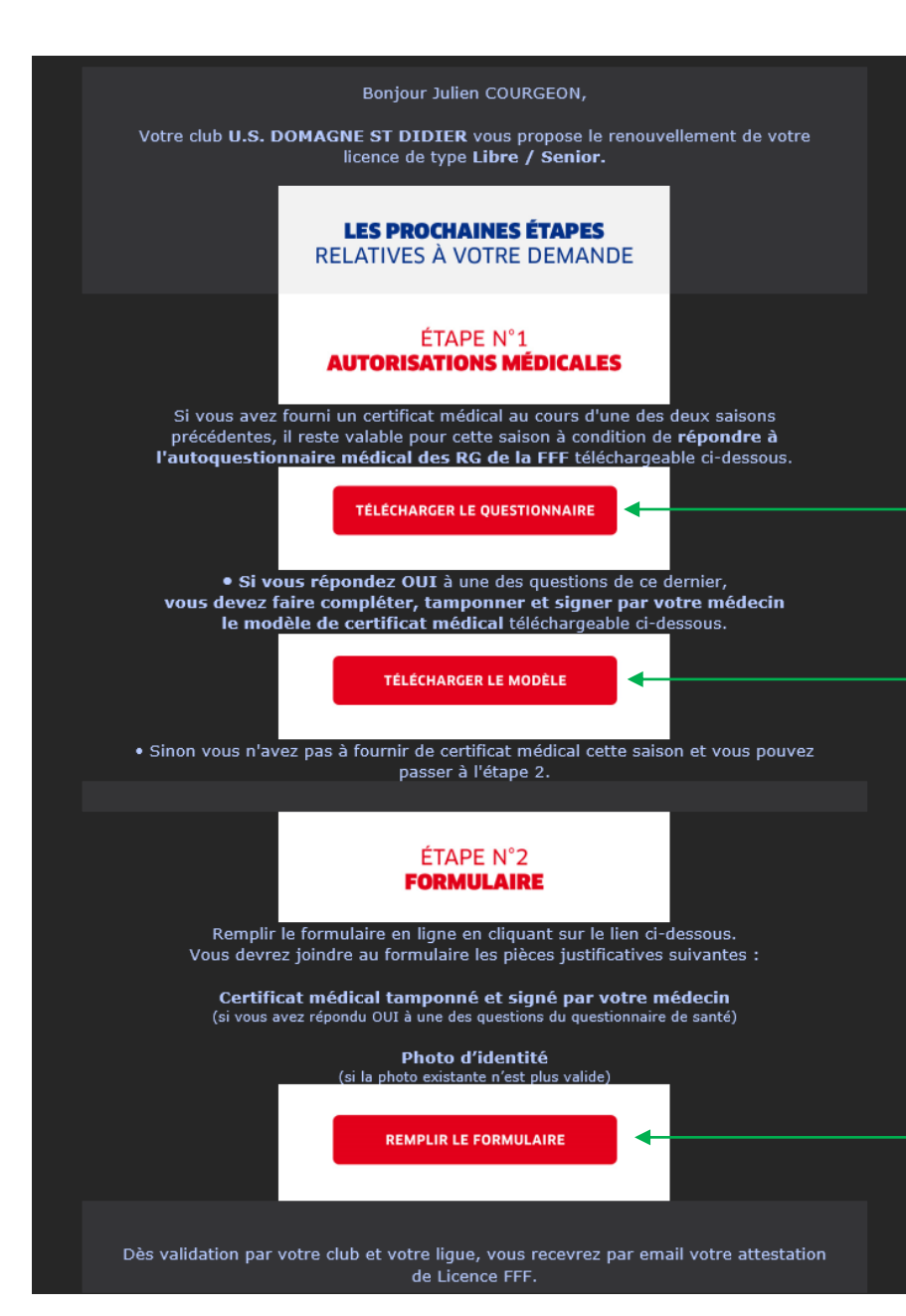

Lien pour télécharger le questionnaire santé

Lien pour télécharger le modèle de certificat médical 2023/2024

Lien pour effectuer son renouvellement dématérialisé de licence <u>\*Cliquer sur le lien pour lancer la procédure.</u>

# Etape 2 : Renouvellement dématérialisé page 1 : Identité

LF

| * | CLUE : U.S. DOMAGNE ST DIDIER<br>NATURE : Renouvellement<br>CATÉCORIE : Libre / Senior                                                                                                    |                                                                                                 |
|---|----------------------------------------------------------------------------------------------------|-------------------------------------------------------------------------------------------------|
|   | INFORMATIONS LICENCIÉ(E)<br>Civilité                                                                                                    | *Vérifier et mettre à jour les informations préremplies<br>dans l'encadré civilité              |
|   | Genre*     Masculin     Péminin       Nom*     Prénom*     Né(e) le *       XXXXXXX     XXXXXXX     XXXXXXX       Ville de naissance*     Pays de naissance*       XXXXXXX     XXXXXXX     XXXXXXX       Pays de naissance*     Yille de naissance*       XXXXXXX     Yille de naissance       XXXXXXX     Yille de naissance       XXXXXXX     Yille de naissance                                                                                                    |                                                                                                 |
|   | ADRESSE<br>Pays de résidence *<br>XXXXXX<br>Rue (1) * Complément d'adresse (1) Lieu-dit (1)<br>XXXXXX Saissez le complément d'adresse Saissez le lieu-dit                                                                                                    |                                                                                                 |
|   | Code postal * Ville *<br>xxxxxxx<br>CONTACTS<br>Mobile percensel * Tâláphone demicile Email priorizal (1) *                                                                                                    | <u>*Vérifier et mettre à jour les informations préremplies</u><br><u>dans l'encadré adresse</u> |
|   | Moure per solinier       Terephone doliniture         Imain principal (1)       Imain principal (1)         Imain principal (1)       Imain principal (1) <th><u>* Cocher si vous souhaitez recevoir des offres FFF par mail</u></th> | <u>* Cocher si vous souhaitez recevoir des offres FFF par mail</u>                              |
|   | (1) Je fournis (ou mon représentant légal) une adresse portale et une adresse électronique auxquelles me seront envoyées des communications officielles notamment celles prévues par le règlement disciplinaires<br>de la FFF ainsi qu'un lien pour activer mon espace personnel sécurisé (Mon compte FFF - https://mon-compte fff.fr) afin de prendre connaissance de mes éventuelles sanctions disciplinaires. A défaut, j'accepte<br>expressément que les adresses de mon club soient utilisées pour mes communications officielles. Tous les champs suivis de * sont des champs obligatoires.                                                                                                    | <u>* Cliquer sur étape suivante pour continuer la procédure</u>                                 |
|   |                                                                                                    | (iicencie mineur voir page suivante)                                                            |

## **Etape 2 : Renouvellement dématérialisé page 1 : Identité (***suite pour un licencié mineur uniquement***)**

| REPRÉSENTANT LÉGAL #1<br>CIVILITÉ<br>Genre * Père Mère                                                                                                    | Représentant légal                                                                                                    |                                                                                                    | * Remplir ou vérifier / mettre à jour les informations du représentant légal (obligatoire) |
|----------------------------------------------------------------------------------------------------|----------------------------------------------------------------------------------------------------|----------------------------------------------------------------------------------------------------|--------------------------------------------------------------------------------------------|
| Nom *                                                                                                    | Prénom *                                                                                                    | Né(e) le *                                                                                                    |                                                                                            |
| Saisissez votre nom                                                                                                    | Saisissez votre prénom                                                                                                    | jj/mm/aaaa                                                                                                    |                                                                                            |
| ADRESSE                                                                                                    |                                                                                                    |                                                                                                    |                                                                                            |
| L'adresse est identique à celle du lie                                                                                                    | icencié.                                                                                                    |                                                                                                    |                                                                                            |
| Pays de résidence *                                                                                                    |                                                                                                    |                                                                                                    |                                                                                            |
| Sélectionner un pays                                                                                                    |                                                                                                    |                                                                                                    |                                                                                            |
| Rue (1) *                                                                                                    | Complément d'adresse (1)                                                                                                    | Lieu-dit (1)                                                                                                    |                                                                                            |
| Saisissez la rue                                                                                                    | Saisissez le complément d'adresse                                                                                                    | Saisissez le lieu-dit                                                                                                    |                                                                                            |
| Code postal *                                                                                                    | Ville de naissance *                                                                                                    |                                                                                                    |                                                                                            |
| Saisissez votre code postal                                                                                                    | Saisissez votre ville                                                                                                    |                                                                                                    |                                                                                            |
|                                                                                                    |                                                                                                    |                                                                                                    |                                                                                            |
| CONTACTS                                                                                                    |                                                                                                    |                                                                                                    |                                                                                            |
| Contacts identiques à ceux du licen                                                                                                    | ncié.                                                                                                    |                                                                                                    | Marca and a sociality de la stanta a 2nd as a stanta at lásal                              |
| Mobile personnel *                                                                                                    | Telephone domicile Email prir                                                                                                    | icipal (1) *<br>ssez votre email                                                                                                    | vous avez la possibilité d'ajouter un 2 <sup>110</sup> réprésentant legal                  |
|                                                                                                    |                                                                                                    |                                                                                                    | en cliquant sur ce bouton (Facultatif)                                                     |
| AUTORISATIONS                                                                                                    |                                                                                                    |                                                                                                    | en enquant sur ce bouton (racuitatir)                                                      |
| Je souhaite être informé(e) d'offre                                                                                                    | es exclusives, sélectionnées pour moi, par la FFF. 🖲                                                                                                    |                                                                                                    |                                                                                            |
| Je souhaite être informé(e) d'offre                                                                                                    | es préférentielles de la part des partenaires officiels de la FFF. 🛛                                                                                                    |                                                                                                    |                                                                                            |
|                                                                                                    |                                                                                                    |                                                                                                    |                                                                                            |
|                                                                                                    |                                                                                                    |                                                                                                    |                                                                                            |
|                                                                                                    | AJOUTER UN REPRÉSENTANT LÉGAL                                                                                                    |                                                                                                    |                                                                                            |
|                                                                                                    |                                                                                                    |                                                                                                    |                                                                                            |
| (1) Je fournis (ou mon représentant légal) une adra<br>de la FFF ainsi qu'un lien pour activer mon espace<br>expressément que les adresses de mon club soient | resse postale et une adresse électronique auxquelles me seront envoyées des<br>personnel sécurisé (Mon compte FFF - https://mon-compte.fff.fr) afin de pre<br>t utilisées pour mes communications officielles. | communications officielles notamment celles prévues par le règlement<br>ndre connaissance de mes éventuelles sanctions disciplinaires. A défaut | disciplinaire<br>t. j'accepte                                                              |
| Tous les champs suivis de * sont des champs obliga                                                                                                    | tatoires.                                                                                                    |                                                                                                    |                                                                                            |
|                                                                                                    |                                                                                                    | ÉTAPE SUIVANTE                                                                                                    | * Cliquer sur étape suivante pour continuer la procédure                                   |
|                                                                                                    |                                                                                                    |                                                                                                    |                                                                                            |

#### **Etape 3 : Renouvellement dématérialisé page 2 : Assurance**

| DEMANDE DE LICENCE EN LIGNE 2023 - 2024                                                                                                    |                                                                                                    |                                                                                                    |                                                                                                    |                                                               |                                                                                                    |                                                                                                    |              |
|----------------------------------------------------------------------------------------------------|----------------------------------------------------------------------------------------------------|----------------------------------------------------------------------------------------------------|----------------------------------------------------------------------------------------------------|---------------------------------------------------------------|----------------------------------------------------------------------------------------------------|----------------------------------------------------------------------------------------------------|--------------|
|                                                                                                    | ILUB : U.S. E<br>IATURE : Renou<br>ATÉGORIE : Libre                                                                                                    | OMAGNE ST DIDIER<br>uvellement<br>/ Senior                                                                                                    |                                                                                                    |                                                               |                                                                                                    |                                                                                                    |              |
|                                                                                                    |                                                                                                    | <b>~</b> –                                                                                                    | _ 2 _                                                                                                    | 3                                                             | - 4                                                                                                    |                                                                                                    |              |
|                                                                                                    |                                                                                                    | Identite                                                                                                    | Assurance                                                                                                    | justificatives                                                | électronique                                                                                                    |                                                                                                    |              |
| ASSURANCE                                                                                                    |                                                                                                    |                                                                                                    |                                                                                                    |                                                               |                                                                                                    |                                                                                                    |              |
| Je reconnais (ou                                                                                                    | i mon représentant lég                                                                                                    | al si je suis mineur) avo                                                                                                    | pir pris connaissance                                                                                                    | e, dans le document a                                         | affiché ci-dessous :*                                                                                                    |                                                                                                    |              |
| - de la possibilit<br>- de la possibilit                                                                                                    | é d'y renoncer et des n<br>é et de mon intérêt à s                                                                                                    | ouscrire des garanties                                                                                                    | individuelles complé                                                                                                    | émentaires.                                                   |                                                                                                    |                                                                                                    |              |
|                                                                                                    |                                                                                                    |                                                                                                    | - + 100%                                                                                                    | 6 🗸                                                           |                                                                                                    |                                                                                                    | <b>e</b> D - |
|                                                                                                    |                                                                                                    |                                                                                                    |                                                                                                    |                                                               |                                                                                                    |                                                                                                    |              |
|                                                                                                    |                                                                                                    |                                                                                                    |                                                                                                    |                                                               | 202                                                                                                    | 3-2024                                                                                              |              |
| Je reconnais (ou                                                                                                    | mon représentant léga                                                                                                    | Il si je suis mineur) avo                                                                                                    | ir pris connaissance                                                                                                    | , dans le document a                                          | affiché ci-dessous :*                                                                                                    |                                                                                                    |              |
| <ul> <li>Je reconnais (ou<br/>- des garanties r<br/>- de la possibilit         - de la possibilit         - de la possibilit         </li> </ul>                                                                                                    | mon représentant léga<br>esponsabilité civile et<br>é dy renoncer et de<br>et de mon intérêt à s<br>et de mon intérêt à s<br>estats portentioner<br>: Postart Protiets An<br>: RAAS D'ETRANSPORT<br>: Partisemente de<br>tiges<br>: Protection A<br>understeiner<br>: Reals de Transport<br>: Partisemente de<br>tiges<br>: Protection A<br>understeiner<br>: Reals de Transport<br>: Reals de Transport<br>: Real                                                                                                    | Il si je suis mineur) avo<br>individuelle accidents o<br>odalites pour y renono<br>ouscrire des garanties<br>*, maximum<br>IS DE LUNETTES *, maximum<br>DITVE *, maximum<br>PRESCITS *<br>adaptates to completentaries.<br>REDIOUE (COP) n° accisus Pr<br>priques (liencidas d) et des personnes<br>maximum complete deponde sur www                                                                                   | ir pris connaissance<br>lont je bénéficie par<br>er,<br>individuelles complé<br>1000 é<br>1000 é<br>frak Reis<br>souloza<br>model Uper,<br>australity<br>ASSURFOOT est une m<br>16/00 est<br>16/00 est<br>16/ | e, dans le document a<br>le biais de ma licent<br>mentaires.  | Affiché ci-dessous :*<br>ce et de leur coût,                                                                                                    | ken dans la<br>Liconstitu ada-<br>mandra la diraci.<br>ERRALI<br>DRTS                               |              |
| <ul> <li>Je reconnais (ou</li> <li>des garanties r</li> <li>de la possibilit</li> <li>de la possibilit</li> </ul>                                                                                                    | mon représentant léga<br>esponsabilité civile et<br>é d' y renoncer et des n<br>é et de mon intérêt à s<br>- RARS D'ORTHOOONTI<br>- ORFANT PONTESA<br>- RARS DE TRANSPORT<br>- RARS DE TRANSPORT<br>- RARS DE TRAN                                                                                                    | I si je suis mineur) avo<br>individuelle accidents of<br>odalites pour y renono<br>pouscrire des garanties<br>* madmm<br>IS DE LUNETTES * madmm<br>DITWF * madmm<br>PESGINTS *<br>madming renormalization<br>RIDIQUE (CTDP nr eGSLER<br>Privace Diemolds of de personne<br>matter complete depublie to rever                                                                                                    | ir pris connaissance<br>lont je bénéficie par<br>er,<br>individuelles complé<br>1000 é<br>1000 é<br>frais Reis<br>surfort<br>frais Reis<br>surfort<br>SURFOOT et une re<br>SUBSURFOOT et une re<br>SUBSURFOOT et une                                                                                                    | a, dans le document a<br>le biais de ma licent<br>imentaires. | Affiché ci-dessous :<br>ce et de leur coût,<br>UCLEUE (EUR COULT<br>deux étolles **<br>prenets de veux surfact<br>ALXIN 220/250. Boarden tes conscient<br>ar veux surfact :<br>ALXIN 220/250. Boarden tes conscient<br>ar veux surfact :<br>ALXIN 220/250. Boarden tes conscient<br>ar veux surfact :<br>ALXIN 220/250. Boarden tes conscient<br>ALXIN 220/250. Boarden tes conscient<br>ALXIN 220/250. Boarden tes conscient<br>ALXIN 220/250. Boarden tes conscient<br>ALXIN 220/250. Boarden tes conscient<br>ALXIN 220/250. Boarden tes conscient<br>ALXIN 220/250. Boarden tes conscient<br>ALXIN 220/250. Boarden tes conscient<br>ALXIN 220/250. Boarden tes conscient<br>ALXIN 220/250. Boarden tes conscient<br>ALXIN 220/250. Boarden tes conscient | In dats is<br>Issuestime affinities                                                                 |              |
| <ul> <li>Je reconnais (ou<br/>- des garanties r<br/>- de la possibilit</li> <li>de la possibilit</li> <li>de la possibilit</li></ul> | mon représentant léga<br>esponsabilité civile et<br>é d'y renoncer et des m<br>é et de mon intérêt à s<br>et de mon intérêt a<br>esponsabilité civile et<br>constant protiesta<br>esponsabilité d'anne<br>constant protiesta<br>esponsabilité<br>constant protiesta<br>esponsabilité<br>constant protiesta<br>esponsabilité<br>constant protiesta<br>esponsabilité<br>constant protiesta<br>esponsabilité<br>constant protiesta<br>esponsabilité<br>constant protiesta<br>esponsabilité<br>esponsabilité | Il si je suis mineur) avo<br>individuelle accidents G<br>odalites pour y renone<br>ouscrire des garanties<br>'' maximum<br>IS 9E UNRTES' maximum<br>OTIVE', maximum<br>PRESCITS'<br>adoptions of complementaires.<br>REDIOUE (COP n acCISTR<br>Prigues (licenska de de persones<br>maximum complete deponde ser vove<br>CENTER (COP n acCISTR<br>prigues (licenska de de persones<br>maximum complete deponde ser vove | ir pris connaissance<br>lont je bénéficie par<br>er,<br>individuelles complé<br>1000 é<br>1000 é<br>Frak Reis Sui<br>Frak Reis Sui<br>Frak Reis Sui<br>ASSURFOOT est une m<br>16,000<br>ASSURFOOT est une m<br>16,000<br>ASSURFOOT est une m<br>16,000<br>assurfoote<br>Lu en                                                                                                    | c, dans le document a<br>le biais de ma licent<br>imentaires. | Affiché ci-dessous :*<br>ce et de leur coût,                                                                                                    | ken dans la<br>Taractina adar-<br>manda la dafar.<br>ERRELI<br>ERRELI<br>ERRELI<br>ERRELI<br>ERRELI |              |

\*Cocher la case attestant la prise de connaissance du document d'assurance ci-après

<u>\*Lire le document d'assurance jusqu'à la fin en faisant</u> <u>défiler le document vers le bas.</u>

*La mention lu en entier apparait ensuite en bas du document* 

\* Cocher si votre réponse (je souscris ou je ne souscris pas à l'assurance complémentaire payante

\* Cliquer sur étape suivante pour continuer la procédure

En fonction des documents à mettre à jour pour la saison 2023/2024 cette page peut prendre les diverses formes ci-dessous. Si vous n'avez pas vos pièces justificatives (photo et/ou certificat médical) lors de cette procédure veuillez cliquer quand même sur étape suivante pour continuer et terminer la procédure. Vous recevrez ensuite un nouveau lien pour déposer vos documents manquants ou vous pourrez les transmettre au secrétariat du club.

4.1 : Aucune pièce justificative à fournir (uniquement possible pour un licencié majeur)

| Identité Assurance Pièces Signature<br>justificatives électronique       |                                                                                  |
|--------------------------------------------------------------------------|----------------------------------------------------------------------------------|
| PIÈCES JUSTIFICATIVES  Vous n'avez pas de pièce justificative à fournir. | Tous vos documents sont à jour.<br>(uniquement possible pour un licencié majeur) |
| Tous les champs suivis de * sont des champs obligatoires.                |                                                                                  |
|                                                                          | * Cliquer sur étape suivante pour continuer la procédure                         |

En fonction des documents à mettre à jour pour la saison 2023/2024 cette page peut prendre les diverses formes ci-dessous. Si vous n'avez pas vos pièces justificatives (photo et/ou certificat médical) lors de cette procédure veuillez cliquer quand même sur étape suivante pour continuer et terminer la procédure. Vous recevrez ensuite un nouveau lien pour déposer vos documents manquants ou vous pourrez les transmettre au secrétariat du club.

4.2 : Certificat médical à fournir (uniquement possible pour un licencié majeur)

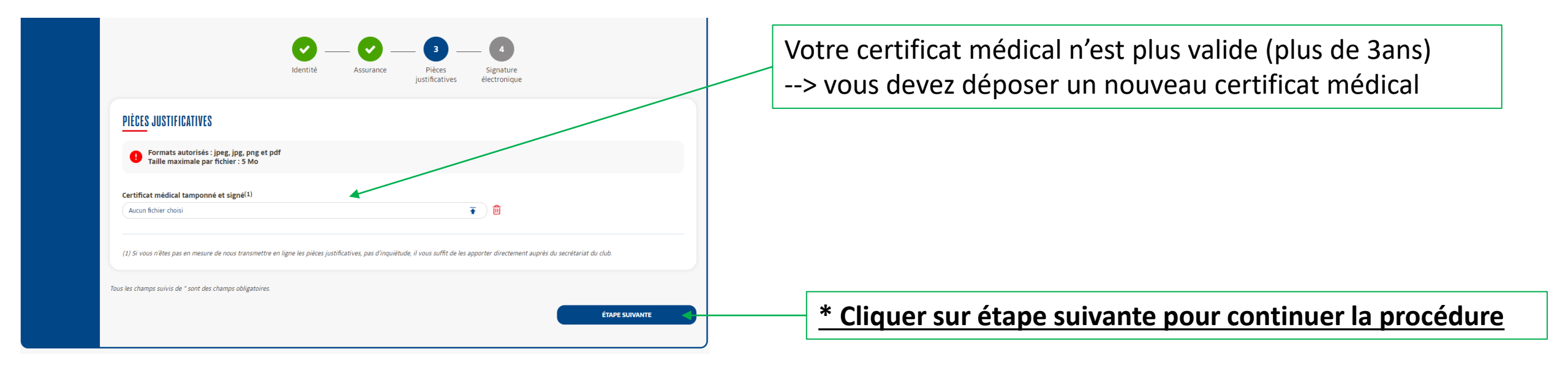

En fonction des documents à mettre à jour pour la saison 2023/2024 cette page peut prendre les diverses formes ci-dessous. Si vous n'avez pas vos pièces justificatives (photo et/ou certificat médical) lors de cette procédure veuillez cliquer quand même sur étape suivante pour continuer et terminer la procédure. Vous recevrez ensuite un nouveau lien pour déposer vos documents manquants ou vous pourrez les transmettre au secrétariat du club.

4.2 : Certificat médical valide sous réserve des réponses au questionnaire santé (licencié mineur ou licencié majeur)

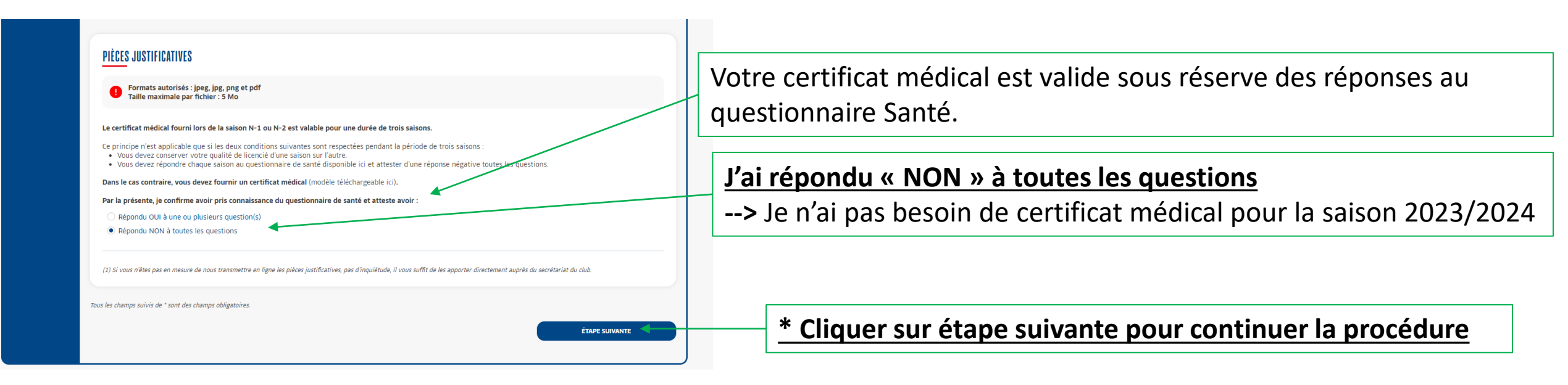

En fonction des documents à mettre à jour pour la saison 2023/2024 cette page peut prendre les diverses formes ci-dessous. Si vous n'avez pas vos pièces justificatives (photo et/ou certificat médical) lors de cette procédure veuillez cliquer quand même sur étape suivante pour continuer et terminer la procédure. Vous recevrez ensuite un nouveau lien pour déposer vos documents manquants ou vous pourrez les transmettre au secrétariat du club.

4.2bis : Certificat médical valide sous réserve des réponses au questionnaire santé (licencié mineur ou licencié majeur)

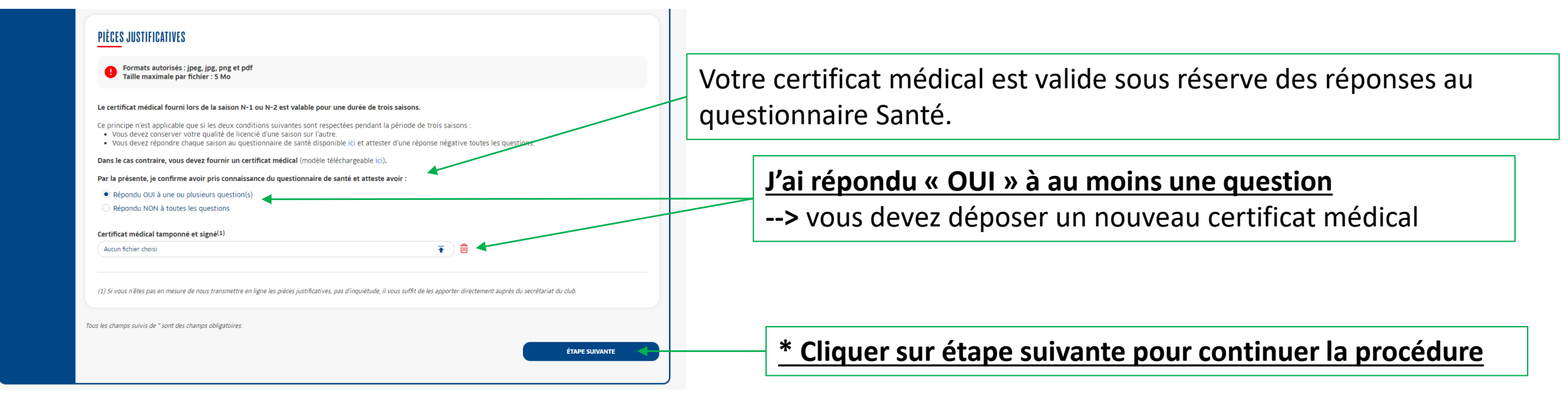

En fonction des documents à mettre à jour pour la saison 2023/2024 cette page peut prendre les diverses formes ci-dessous. Si vous n'avez pas vos pièces justificatives (photo et/ou certificat médical) lors de cette procédure veuillez cliquer quand même sur étape suivante pour continuer et terminer la procédure. Vous recevrez ensuite un nouveau lien pour déposer vos documents manquants ou vous pourrez les transmettre au secrétariat du club.

4.3 : Photo à mettre à jour (licencié mineur ou licencié majeur)

| Identité Assurance Pièces Signature<br>justificatives électronique                                                                                                    |                                                                           |
|----------------------------------------------------------------------------------------------------|---------------------------------------------------------------------------|
| PIÈCES JUSTIFICATIVES  Formats autorisés : jpeg, jpg, png et pdf Taille maximale par fichier : 5 Mo                                                                                                    |                                                                           |
| Le certificat médical fourni lors de la saison N-1 ou N-2 est valable pour une durée de trois saisons.<br>Ce principe n'est applicable que si les deux conditions suivantes sont respectées pendant la période de trois saisons :<br>• Vous devez conserver votre qualifé de licencié d'une saison sur l'autre.<br>• Vous devez répondre chaque saison au questionnaire de santé disponible ici et attester d'une réponse négative toutes les questions.<br>Dans le cas contraire, vous devez fournir un certificat médical (modèle téléchargeable ici).<br>Par la présente, je confirme avoir pris connaissance du questionnaire de santé et atteste avoir :<br>© Rearde, ol lu bure en enviringe constitución. | *Votre photo doit être mise à jour                                        |
| Répondu Col a luie du plusieur question(s) Répondu NON à toutes les questions Photo d'identité à jour de la personne(1) Aucun fichier choisi Certificat médical tamponné et signé(1) Aucun fichier choisi Tertificat médical tamponné et signé(1) Aucun fichier choisi                                                                                                    | (Les photos sont valables 2ans pour les mineurs et 5ans pour les majeurs) |
| (1) Si vous riètes pas en mesure de nous transmettre en ligne les pièces justificatives, pas d'inquiètude, il vous suffit de les apporter directement auprès du secrétariat du club.<br>Tous les champs suivis de * sont des champs obligatoires.                                                                                                    | * Cliquer sur étape suivante pour continuer la procédure                  |

### **Etape 5 : Renouvellement dématérialisé page 4 : Signature**

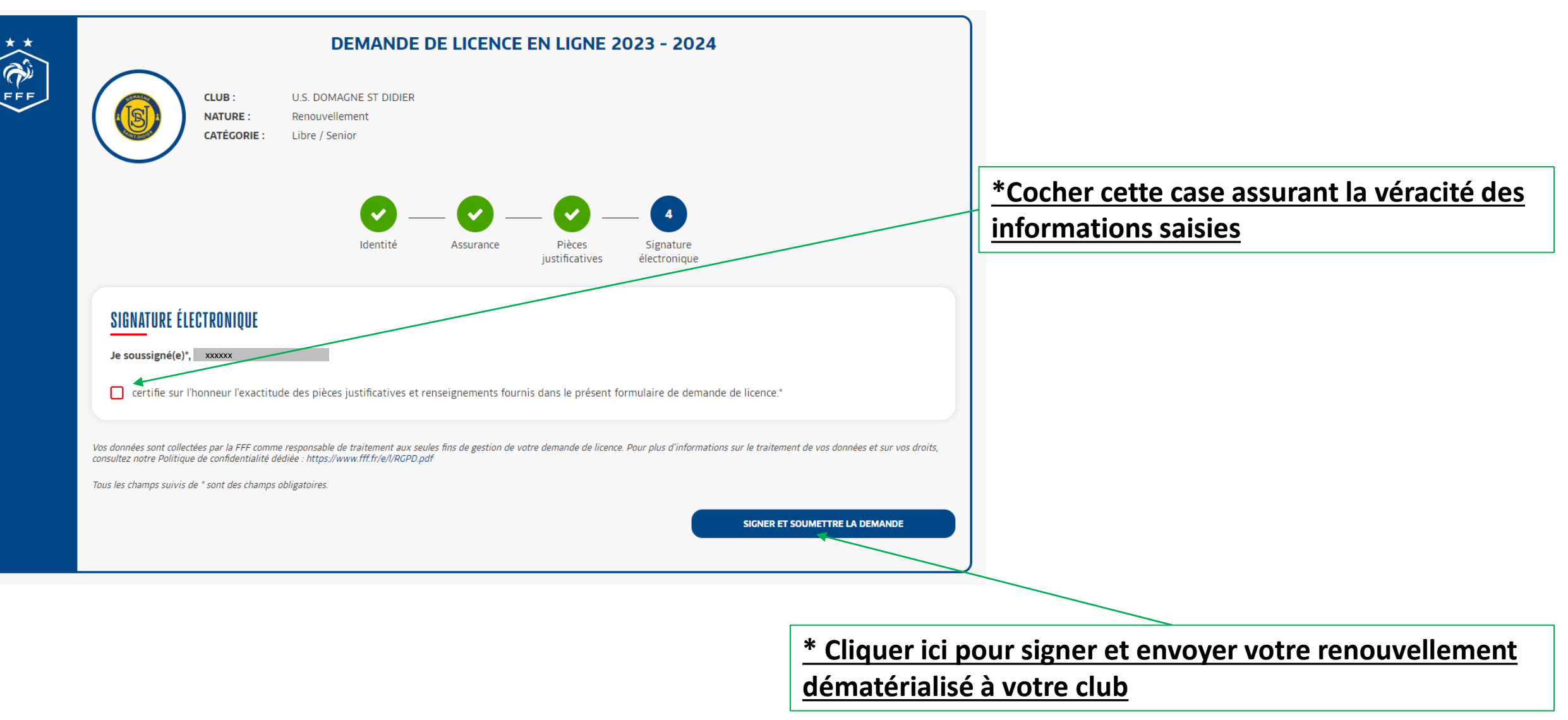

#### **Etape 6 : Confirmation d'anvoi**

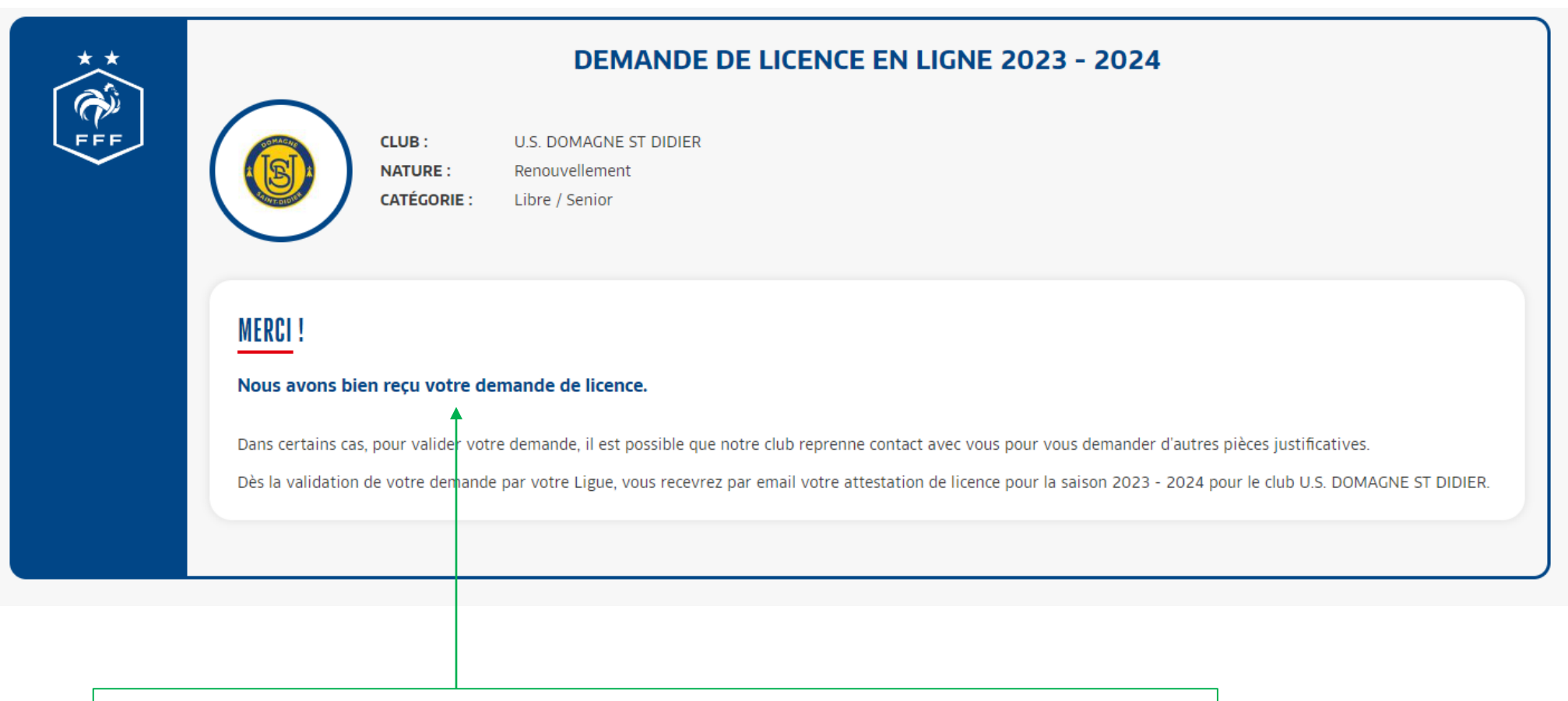

\* Votre renouvellement dématérialisé a bien été envoyé à votre club !